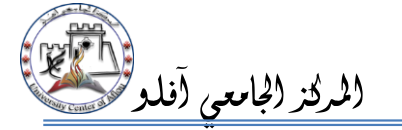

# المعليمية الخاص بالطلبة

#### مقدمة

نظام إدارة التعلم الإلكتروني Learning Management System هو برنامج صمم للمساعدة على إيجاد بيئة تعليمية تفاعلية والتحكم في إدارة المحتوى الدراسي ومتابعة وتقييم مخرجات التعليم.

يساهم النظام في التواصل الفعّال بين الطلبة والأساتذة، فباستخدام النظام يمكن للطالب حفظ المادة التعليمية التي يرسلها الأستاذ

كالمحاضرات كما يمكنه إرسال الواجبات والتواصل مع الأساتذة للأسئلة والاستفسارات.

يتيح النظام التواصل عبر المنتديات بين الطلبة والأساتذة ورؤساء الأقسام.

#### الدخول لموقع المنصة التعليمية

الدخول عبر الرابط التالي: https://e-learning.cu-aflou.dz

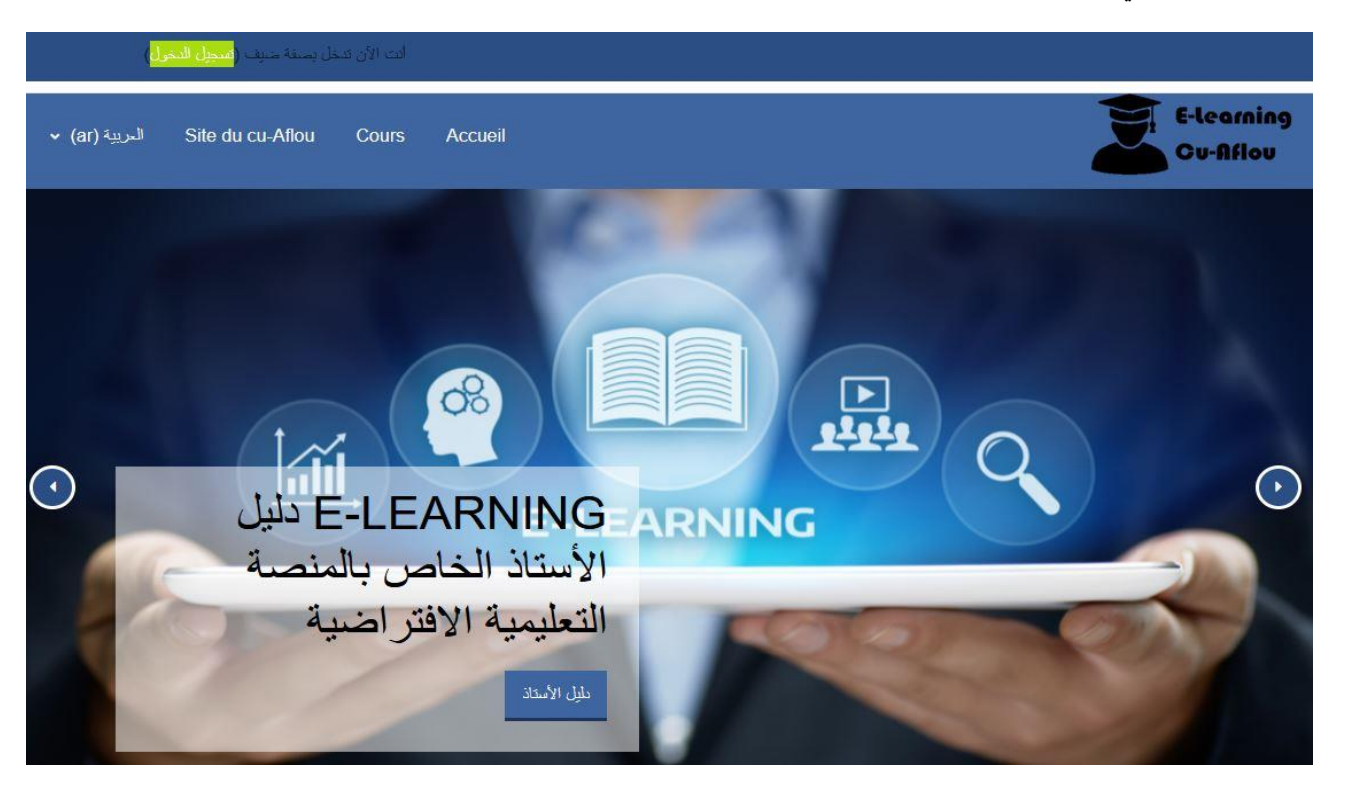

يمكنك اختيار لغة التصفح حيث يدعم الموقع اللغة العربية والإنجليزية والفرنسية.

بعد الضغط على "تسجيل الدخول" قم بإدخال اسم المستخدم وكلمة المرور.

لمعرفة اسم المستخدم وكلمة المرور يرجى استخدام رقم تسجيل كشف نقاط البكالوريا وتاريخ الميلاد الخاصين بالطالب، مثال:

| تاريخ الميلاد : 1999-01-25 | سنة البكالوريا : 2019                       | رقم تسجيل الباكالوريا : <b>391234</b> |
|----------------------------|---------------------------------------------|---------------------------------------|
|                            | 2019391234 (سنة الباكالوريا + رقم التسجيل). | فيكون اسم المستخدم الخاص بالطالب هو:  |

وكلمة المرور هي: 25011999 (تاريخ الميلاد).

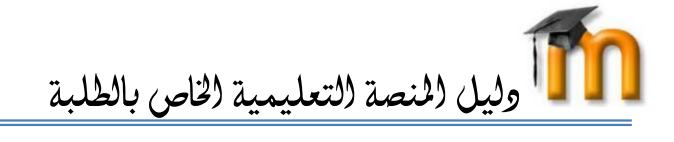

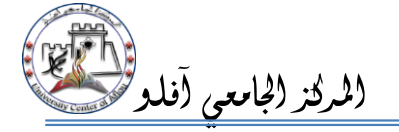

بالنسبة للطلبة الذين لديهم تاريخ ميلاد مفترض مثلا (خلال **1990**) عليهم استخدام اليوم الأول من شهر جانفي (01/01) في مكان يوم وشهر الميلاد وبذلك تصبح كلمة المرور كالتالي : 01011990

بعد تسجيل الدخول ستظهر الصفحة التالية، وفيما يلي شرح لبعض أجزاء الصفحة:

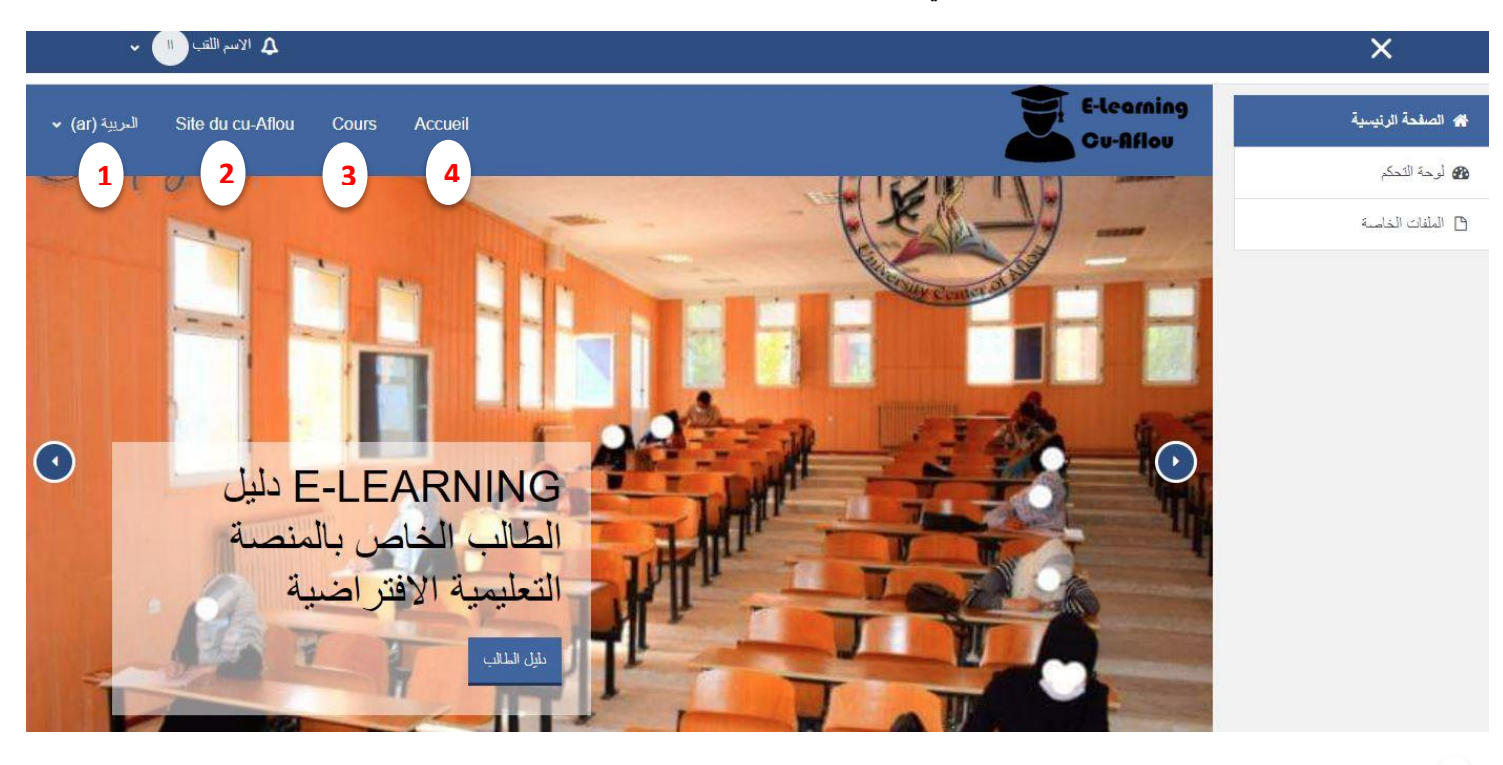

- 1 يمكنك اختيار لغة التصفح حيث يدعم الموقع اللغة العربية والإنجليزية والفرنسية.
  - Site du cu-Aflou ( 2 ) : رابط الموقع الإلكتروني للمركز الجامعي آفلو.
  - Cours (3): جميع الدروس الموجودة على المنصة مرتبة حسب الكليات ثم الأقسام.
    - Accueil ( 4 : الصفحة الرئيسية للمنصة.

كما يمكن للطالب تغيير معلوماته الشخصية بالضغط على "الاسم واللقب" ثم على "التفضيلات" :

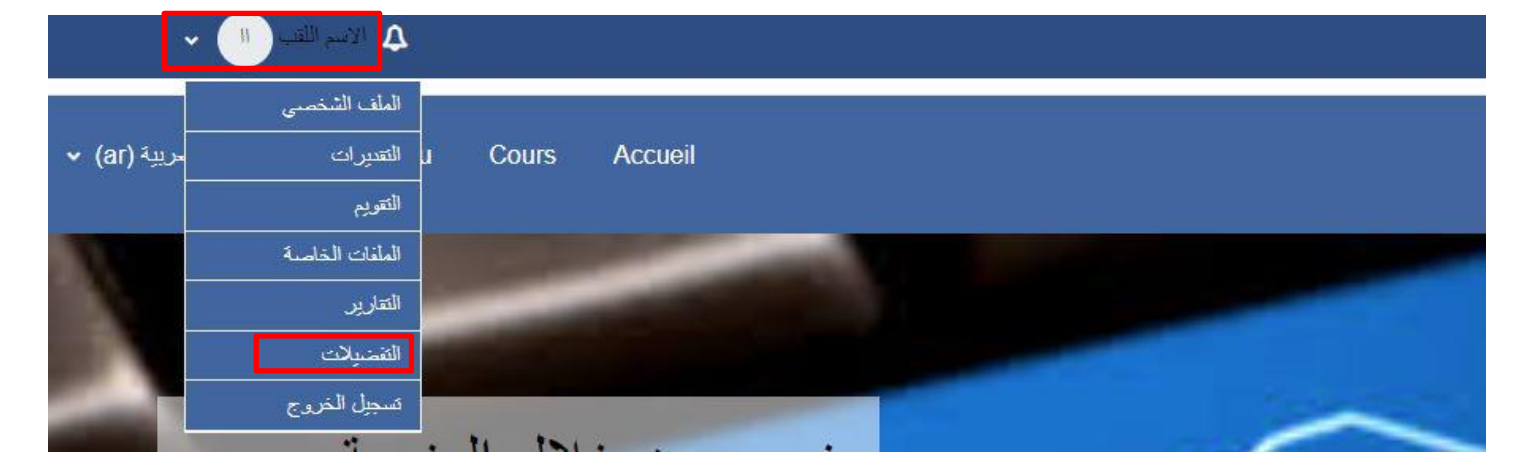

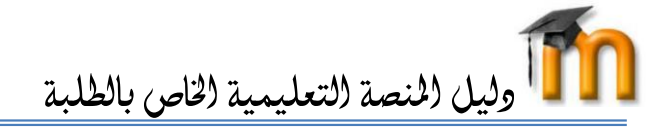

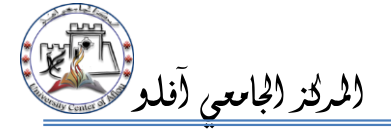

## التسجيل في الدروس :

الغرض من تسجيل الطالب في المقرر الدراسي هو إعطاء الصلاحيات لهذا الطالب بالولوج الى المقرر والتحميل والمشاركة في كافة نشاطاته، يتم تسجيل الطلبة في المقررات الدراسية الخاصة بهم من طرف الاساتذة كما يمكنهم تسجيل أنفسهم في مقررات أخرى عن طريق خاصية التسجيل الذاتي وذلك بالدخول إلى المقرر الدراسى ثم الضغط على "سجلنى في هذا المساق":

### منهجية اعمال موجهة

| خيارات التسجيل                                                                                                    |
|----------------------------------------------------------------------------------------------------|
| منهجية اعمال موجهة (*                                                                                                    |
| تحتبن المتهجئية احد المقررات الدراسية المهمة المساعدة في تكوين الطلبة وتمكنهم من تحليل وفهم مختلف المواضيع في حقل العلوم السياسية. |
| <ul> <li>الانضمام الذاتي (طالب)</li> </ul>                                                                                         |
| لا حاجة لمفتاح الانضمام.                                                                                                    |
| سجلتى في هذا المساق                                                                                                    |
|                                                                                                    |

بعد التسجيل يمكن للطالب الاطلاع على الدرس:

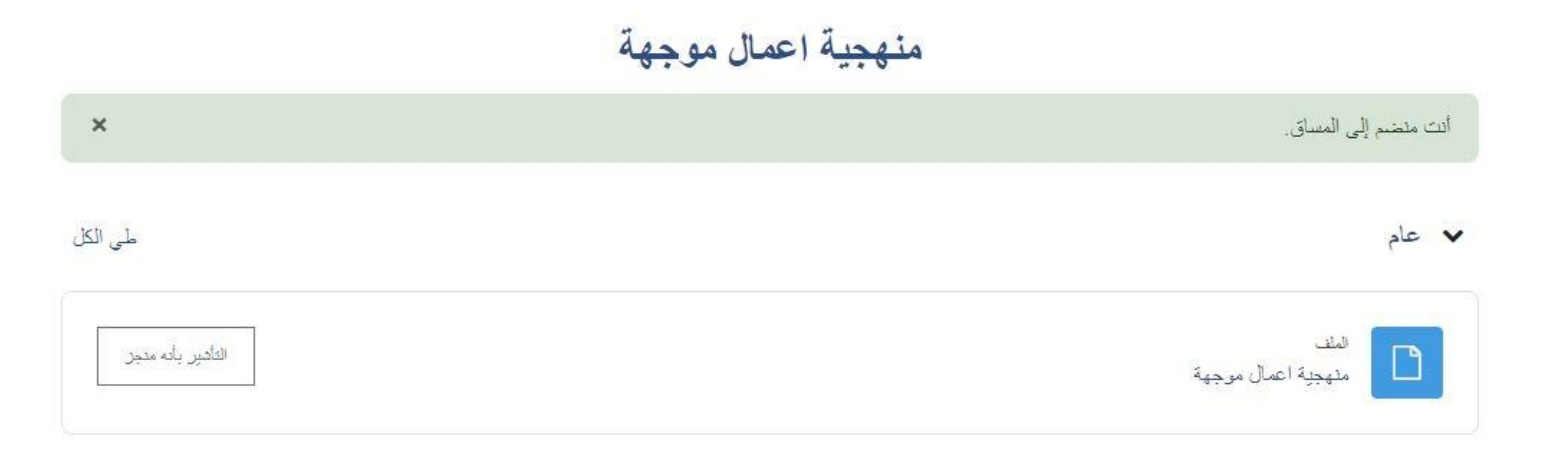

لاستفساراتكم تواصلوا معنا عبر البريد الالكتروني التالي: <u>e-learning@cu-aflou.edu.dz</u>